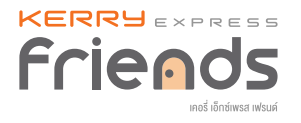

# 7. การใช้งานเคอรี่ วอลเล็ท

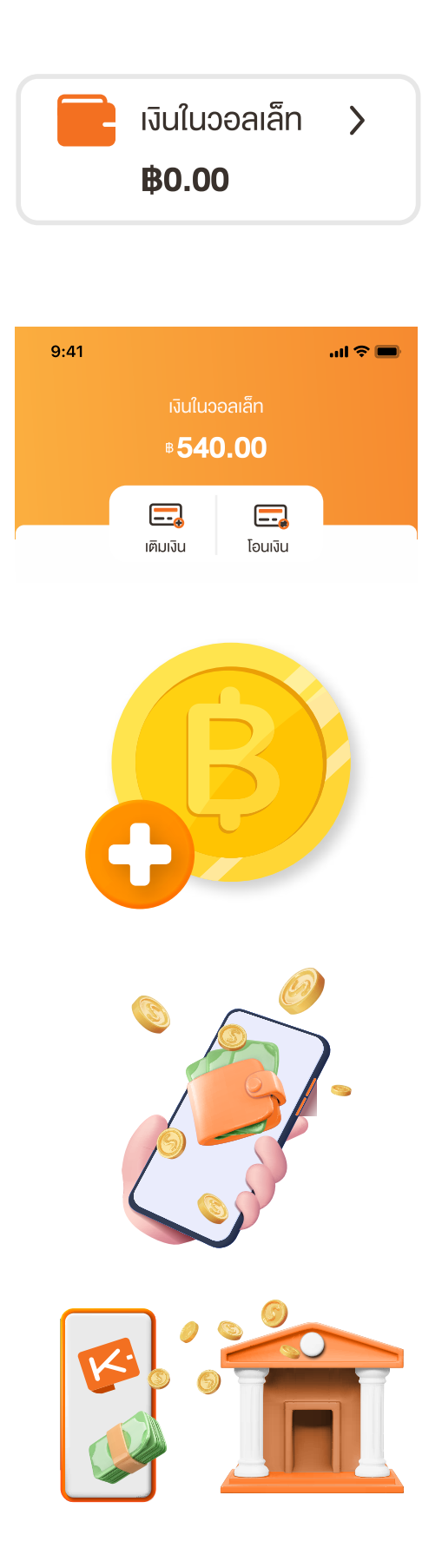

#### การเปิดกระเป๋าเงิน

แค่สมัครเคอรี่ เฟรนด์ และเปิดใช้งาน แอปพลิเคชันครั้งแรก ก็จะมีกระเป๋าเงิน ใช้งานทันที

### การเช็กยอดเงินคงเหลือ

ง่ายๆ ด้วยการไปที่ 'เมนูสมาชิก' เลือก 'KERRY CASH' เพื่อแสดงยอดเงินคงเหลือ

#### การเติมเงินเครดิต พ่านช่องทางต่างๆ

สามารถเติมเงินเข้ากระเป๋าเงิน ได้ทุกวันและทุกเวลา พ่านวิธีการเติมเงินง่ายๆ กับธนาคารที่ร่วมรายการ

#### การใช้จ่ายต่างๆ พ่านกระเป๋าเงิน

เคอรี่ เฟรนด์ ใช้จ่ายสะดวกสบาย ด้วยแอปฯ Kerry Wallet

### การถอนเงินเข้าบัญชีธนาคาร

สามารถดอนเงินจากกระเป๋าเงิน เข้าบัญชี ธนาคารได้ทุกวัน ทุกวลาเมื่อต้องการ พ่านแอปฯ Kerry Wallet

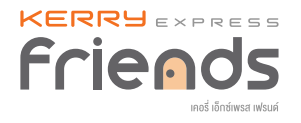

# 7. การใช้งานเคอรี่ วอลเล็ท

## <u> ช่องทางเติมเงินเข้าเคอรี่ วอลเล็ท</u>

ให้การเติมเงินเป็นเรื่องง่าย ทำได้ทุกที่ทุกเวลา

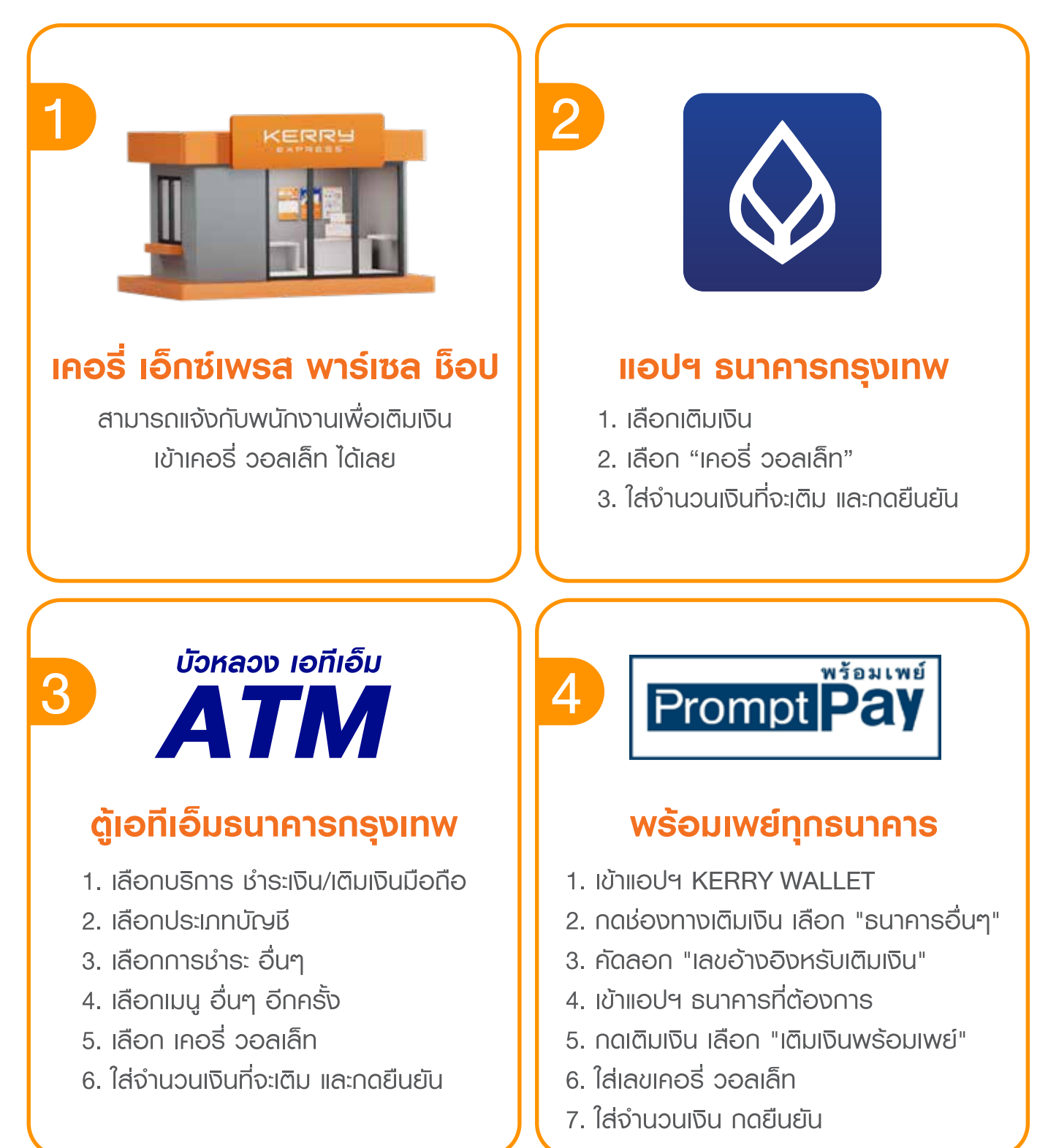